# Synchronisation zimbra sur un iphone ou un ipad

## Configuration de la synchronisation dans iOS

| × | Dans les réglages de votre appareil, choisissez Mail, Contacts, Calendrier                                                                                                    |
|---|----------------------------------------------------------------------------------------------------|
| × | Cliquez ensuite sur <b>Ajouter un compte</b>                                                                                                    |
| × | Choisissez Autres                                                                                                    |
| × | Zimbra fonctionne en utilisant le protocole "caldav". Il faut donc choisir <b>Ajouter un compte</b><br><b>caldav</b>                                                                                                    |
| × | Saisissez les informations suivantes:<br>- Serveur: <b>zimbra.univ-nantes.fr</b><br>- Nom d'utilisateur: <b>votre identifiant</b><br>- Mot de passe: <b>votre mot de passe habituel</b>                                                                                                    |
| × | - Description: <b>ce que vous vouiez</b><br>Votre appareil va tenter de se connecter à zimbra mais va échouer avec une erreur. Cliquez sur<br><b>Annuler</b>                                                                                                    |
| × | Ignorez l'erreur suivante et continuez à l'étape suivante                                                                                                    |
| × | L'ecran "caldav" vous propose maintenant des <b>Réglages avancés</b> . Cliquez dessus pour modifier<br>la configuration du client caldav                                                                                                    |
|   | Par defaut, Apple utilise des informations qui ne sont pas adaptées. Il faut donc faire les modicications suivantes:                                                                                                    |
| × | <ul> <li>Utilisez SSL: oui</li> <li>Port: 443</li> <li>URL du compte: le logiciel modifie automatiquement l'adresse en<br/>https://zimbra.univ-nantes.fr:443/principals/users/<votreidentifiant></votreidentifiant></li> <li><votreidentifiant> de la forme toto-j</votreidentifiant></li> <li>Cliquez ensuite sur Caldav pour enregistrer les modifications</li> </ul> |

## **Utilisation de l'application Week Calendar**

Dans les versions d'iOS ultérieure à la version 10, l'application **Calendar** installée par défaut ne permet plus d'ajouter d'évenement à partir de votre téléphone. Elle convient toutefois pour la consultation de vos calendriers. Nous conseillons à la place l'application gratuite **Week Calendar** qui autorise l'ajout de nouveaux évenements à partir de votre iphone.

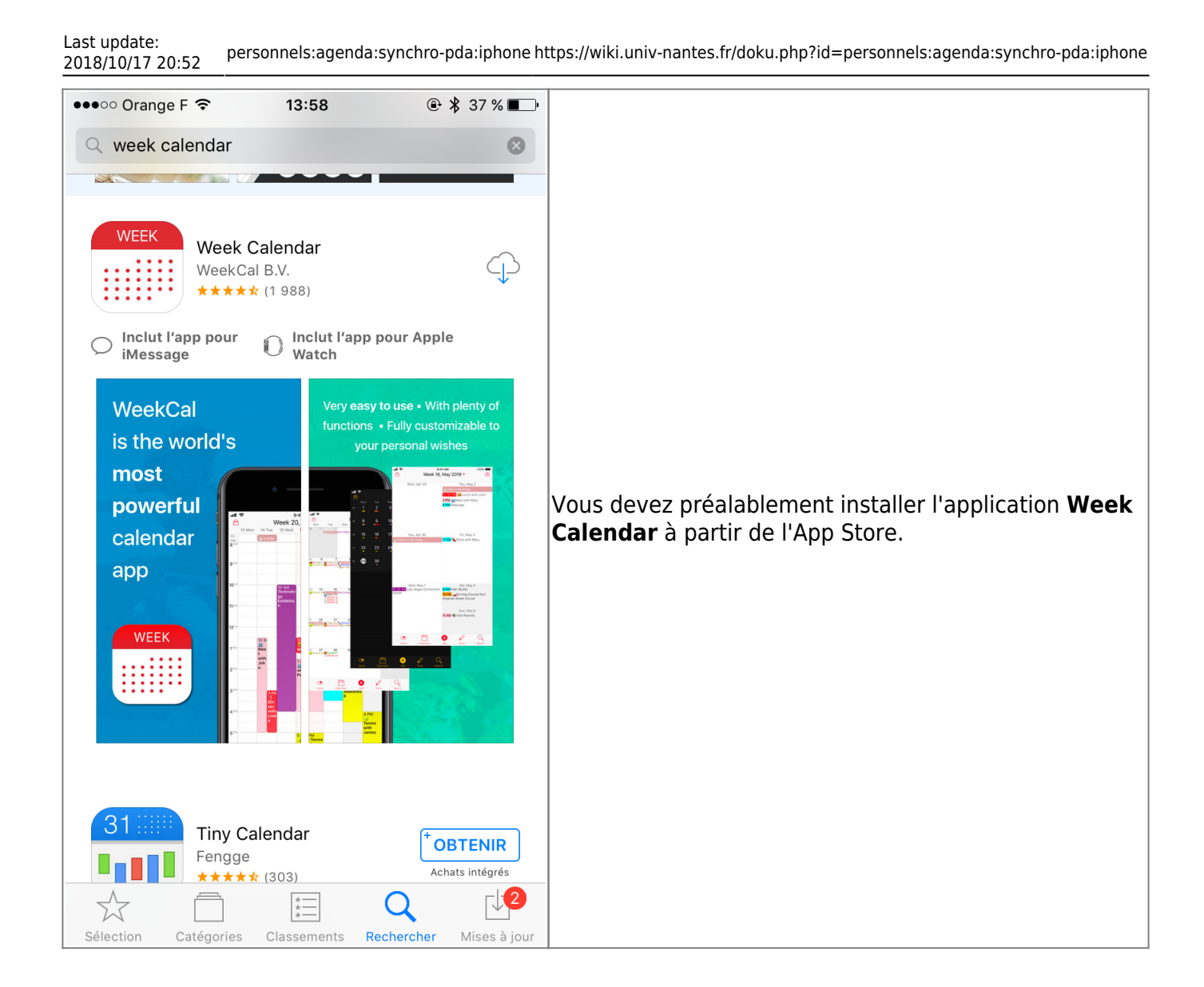

| App Store      | •••• 🗢 穼       | 13:59       | @\$:            | 86 % 🔳                     |                                                        |
|----------------|----------------|-------------|-----------------|----------------------------|--------------------------------------------------------|
|                | Semaine        | e 42, oct   | . 2018 🔻        | £                          |                                                        |
| lun. 15        | mar. 16 mer. 1 | 7 jeu. 18   | ven. 19 sam. 20 | dim. 21                    |                                                        |
| Jour<br>entier |                |             |                 |                            |                                                        |
| 1300           |                |             |                 |                            |                                                        |
|                |                |             |                 |                            |                                                        |
| 140            |                |             |                 |                            |                                                        |
|                |                |             |                 |                            |                                                        |
| 1500           |                |             |                 |                            |                                                        |
| 10             |                |             |                 |                            |                                                        |
|                |                |             |                 |                            |                                                        |
| 1600           |                |             |                 |                            |                                                        |
|                | « Week         | Cal » so    | uhaite          |                            |                                                        |
| 1700           | accéder à      | votre ca    | lendrier.       |                            | L'application vous demande ensuite d'autoriser         |
|                | Pour que vou   | us puissiez | consulter,      |                            | certaines permissions (accès aux calendriers, aux      |
| 1800           | modifier et c  | réer des év | vénements       |                            | contacts, etc.) Seul l'accès aux calendriers est       |
|                |                |             |                 |                            | strictement nécessaire                                 |
|                | Refuser        |             | OK              |                            |                                                        |
| 1900           |                |             |                 |                            |                                                        |
|                |                |             |                 |                            |                                                        |
| 2000           |                |             |                 | -                          |                                                        |
|                |                |             |                 |                            |                                                        |
| 2100           |                |             |                 |                            |                                                        |
| 21             |                |             |                 |                            |                                                        |
|                |                |             |                 |                            |                                                        |
| 2200           |                |             |                 |                            |                                                        |
|                |                |             |                 |                            |                                                        |
| ~~~~           | d th           |             |                 | $\bigcirc$                 |                                                        |
|                |                | Ð           |                 | $\mathcal{O}_{\mathbf{v}}$ |                                                        |
| Vues           | Calendriers    | Ajouter     | Outils Re       | cherche                    |                                                        |
|                |                |             |                 |                            | Une fois installée, l'application récupère             |
|                |                |             |                 |                            | automatiquement les calendriers que vous avez          |
| ×              |                |             |                 |                            | synchronisés à l'étape ci-dessus.                      |
|                |                |             |                 |                            | (Les heures et libellés des évenements ont             |
|                |                |             |                 |                            | volontairement été supprimés sur la capture ci-contre) |

| 2018/10/17 20:52                               |                           |            |            |                                                                    |
|------------------------------------------------|---------------------------|------------|------------|--------------------------------------------------------------------|
| ●●●○○ Orange F ᅙ                               | 14:01                     | € \$ 34    | · % 🔳 ·    |                                                                    |
| Annuler                                        | Événement                 |            | ОК         |                                                                    |
| C Ddy test                                     |                           |            |            |                                                                    |
| Ruv lest                                       |                           |            |            |                                                                    |
| Lieu                                           |                           |            | $\bigcirc$ |                                                                    |
|                                                |                           |            |            |                                                                    |
| Invités                                        |                           | Aucu       | in >       |                                                                    |
|                                                |                           |            |            |                                                                    |
| Jour entier                                    |                           | C          | )          |                                                                    |
| Début                                          | mar. 16 o                 | ct. 2018 1 | 5:00       |                                                                    |
|                                                |                           |            |            | Vous pouvez désormais ajouter des évenements à                     |
| Fin                                            |                           | 1          | 6:00       | partir de votre iphone                                             |
| 6 événements                                   | 6 événements en conflit > |            |            |                                                                    |
| 0 min 5 min                                    | 15 min 30                 | ) min      | 1 h        |                                                                    |
|                                                |                           |            |            |                                                                    |
| Alerte                                         |                           | Aucur      | ne >       |                                                                    |
|                                                |                           |            |            |                                                                    |
| Couleur persor                                 |                           |            |            | 1                                                                  |
| Calendrier • Calendar ><br>Récurrence Jamais > |                           |            |            |                                                                    |
|                                                |                           |            | ar >       |                                                                    |
|                                                |                           |            | is >       |                                                                    |
| ×                                              |                           |            |            | L'évenement apparait ensuite automatiquement dans<br>Week Calendar |
| ×                                              |                           |            |            | Et, après quelques minutes, dans zimbra!                           |
|                                                |                           |            |            | :                                                                  |

personnels agenda: synchro-nda: inhone https://wiki.univ-nantes.fr/doku.nhp?id=personnels:agenda: synchro-nda: inhone

### Dépannage

Last update:

#### Impossible d'ajouter un événement à partir d'un iphone

Comme expliqué dans le chapitre précédent, l'application Calendar d'Apple ne permet plus, depuis iOS 11, d'ajouter d'événement à zimbra. Il est conseillé d'utiliser à la place, Week Calendar (cf. cidessus).

#### La synchronisation ne fonctionne plus

Il arrive parfois que l'iphone cesse toute synchronisation avec Zimbra sans raison évidente. Il faut alors désactiver la synchronisation dans les paramêtres du téléphone puis la réactiver:

| 2025/08/20 | 0 02:38 5/8               |     | Synchronisation zimbra sur un iphone ou un ipa                              |
|------------|---------------------------|-----|-----------------------------------------------------------------------------|
| Aucune     | SIM 🗢 16:49 🔳             | • + |                                                                             |
|            |                           |     |                                                                             |
| Å          | iTunes Store et App Store | >   |                                                                             |
|            |                           |     |                                                                             |
| •          | Comptes et mots de passe  | >   |                                                                             |
|            | Mail                      | >   |                                                                             |
|            | Contacts                  | >   | Dans les réglages de votre iphone, sélectionnez<br>Comptes et mots de passe |
|            | Calendrier                | >   |                                                                             |
|            | Notes                     | >   |                                                                             |
|            | Rappels                   | >   |                                                                             |
|            | Téléphone Aucune SIM      | >   |                                                                             |
|            | Messages                  | >   |                                                                             |
|            | FaceTime                  | >   |                                                                             |
|            |                           |     |                                                                             |

| Aucune SIM 🗢 16:29                                   | )       |                                                                                                    |
|------------------------------------------------------|---------|----------------------------------------------------------------------------------------------------|
| Retour Comptes et mots d                             | e passe |                                                                                                    |
|                                                      |         |                                                                                                    |
| Apps et sites Web                                    | >       |                                                                                                    |
| COMPTES                                              |         |                                                                                                    |
| <b>iCloud</b><br>iCloud Drive, Contacts et 8 de plus | >       |                                                                                                    |
| <b>zimbra.univ-nantes.fr</b><br>Calendrier           | >       | Dans la liste des comptes, sélectionnez ensuite cel<br>correspondant à votre synchronisation zimbra<br>(zimbra univ. pantes fr) |
| Ajouter un compte                                    | >       |                                                                                                    |
|                                                      |         |                                                                                                    |
| Nouvelles données                                    | Push >  |                                                                                                    |
|                                                      |         |                                                                                                    |
|                                                      |         |                                                                                                    |
|                                                      |         |                                                                                                    |
|                                                      |         |                                                                                                    |

| Aucune SIM 🗢 16:29  | ,    |                                                |
|---------------------|------|------------------------------------------------|
|                     | 5.11 |                                                |
| CALDAV              |      |                                                |
| Compte              | >    |                                                |
|                     |      |                                                |
| Calendrier          |      |                                                |
| Rappels             |      | Désactivez la synchronisation du Calendrier en |
|                     |      | décochant la ligne <b>Calendrier</b>           |
| Supprimer le compte |      |                                                |
|                     |      |                                                |
|                     |      |                                                |
|                     |      |                                                |
|                     |      |                                                |
|                     |      |                                                |

2025/08/20 02:38

7/8

| Last update:<br>2018/10/17 20:52 | $personnels: agenda: synchro-pda: iphone \ https://wiki.univ-nantes.fr/doku.php?id=personnels: agenda: synchro-pda: iphone \ https://wiki.univ-nantes.fr/doku.php?id=personnels: agenda: synchro-pda: iphone \ https://wiki.php?id=personnels: agenda: synchro-pda: iphone \ https://wiki.php?id=personnels: agenda: synchro-pda: i$ |
|----------------------------------|----------------------------------------------------------------------------------------------------|
|----------------------------------|----------------------------------------------------------------------------------------------------|

| Aucune SIM 🗢 16:29            |                                                      |
|-------------------------------|------------------------------------------------------|
| Comptes zimbra.univ-nantes.fr |                                                      |
| CALDAV                        |                                                      |
| Compte buteaud-jb >           |                                                      |
|                               |                                                      |
| Calendrier                    | Une fois le calendrier désactivé, réactivez le, cela |
| Rappels                       |                                                      |
|                               | et la synchronisation refonctionnera                 |
| Supprimer le compte           |                                                      |
|                               |                                                      |
|                               |                                                      |
|                               |                                                      |
|                               |                                                      |
|                               |                                                      |

From: https://wiki.univ-nantes.fr/ - **Wiki** 

Permanent link: https://wiki.univ-nantes.fr/doku.php?id=personnels:agenda:synchro-pda:iphone

Last update: 2018/10/17 20:52

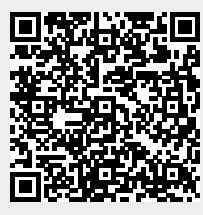